## 金蝶旗舰版武汉金蝶软件报价 金蝶软件售后中心

| 产品名称 | 金蝶旗舰版武汉金蝶软件报价<br>金蝶软件售后中心              |
|------|----------------------------------------|
| 公司名称 | 武汉花生米软件有限公司                            |
| 价格   | 1.00/套                                 |
| 规格参数 | 品牌:金蝶<br>版本:金蝶旗舰版<br>发货地:武汉            |
| 公司地址 | 武汉市东湖新技术开发区关山大道1号软件产业4<br>.1期A2栋11层02号 |
| 联系电话 | 027-87739036 13545190513               |

## 产品详情

金蝶旗舰版武汉金蝶软件报价 金蝶软件售后中心

金蝶软件并非单一的产品,不同的产品,价格不一样,功能也不同。针对各种规模的企业,各种业务流 程,都有相应的版本。购买金蝶软件前,先了解金蝶各个版本的功能差异,再结合企业的需求,选择一 款适合的软件。

如果您想详细了解金蝶软件不同的版本信息,可联系我们哟!

联系人:江女士

联系电话:13545190513

座机:027-87739355

公司地址:武汉市洪山区高新大道保利茉莉公馆9栋1008

金蝶KIS旗舰版总账问题汇总

1、金蝶kis旗舰版如何在会计分录序时簿界面设置所有凭证的分录都有对应的日期和凭证字号?

解决方法:

1)、登陆KIS旗舰版主控台后,依次单击【财务会计】 【总账】 【凭证处理】,双击【凭证查询】 ;

2 ) 、在弹出的会计分录序时簿界面,单击【方式】页签,选择【按分录过滤】,单击【确定】按钮即可 。

2、金蝶KIS旗舰版凭证录入如何能设置不显示科目或核算项目的代码?

解决方案:

1)、KIS旗舰版主控台后,单击【系统设置】 【系统设置】 【总账】,双击【系统参数】;

2)、在弹出的【系统参数】的界面,上面单击【总账】,下面单击【凭证】,然后勾选参数【凭证分录 科目/核算项目不显示代码】即可。

3、金蝶KIS旗舰版双敲审核的凭证如何反审核?

解决方案:

(2) 在弹出的过滤条件界面,单击右下角的【确定】按钮;

(3)进入到【会计分录序时簿】界面后,找到这张凭证右键单击,在弹出的下拉菜单中选择【审核凭证 】或者单击工具栏上的【审核】按钮,进入到凭证界面再单击工具栏上的【审核】按钮即可。

4、金蝶KIS旗舰版标准凭证引入,凭证号重复时能否提示?

解决方案:

在使用标准凭证引入时,不勾选【凭证号重新编号】,如果系统中存在相同凭证号

5、金蝶KIS旗舰版修改凭证提示当前数据已存在?

解决方案:

登陆旗舰版主控台后,依次单击【系统设置】 【系统设置】 【总账】,双击明细功能【系统参数】 ,去掉总账系统参数中"凭证号按期间统一排序"和"凭证号按年度同一排序"即可。

6、金蝶KIS旗舰版凭证保存时提示内存不足?

解决方案:

清空临时文件。开始-运行-输入%temp%回车,将其中的文件删掉。【凭证保存或打印(特别是打印预览 )之类的会作为一个临时文件占用系统分配的临时文件夹空间,当超过这个空间时会报错】。

7、金蝶KIS旗舰版总账凭证使用非套打是否可以设置不打印凭证表格线?

解决方案:

不可以,建议使用套打。

8、金蝶KIS旗舰版套打凭证设置没有权限,该权限在哪里设置?

解决方案:

用户功能权限-高级-基础资料-套打数据里进行授权。

9、金蝶KIS旗舰版财务怎么反结账?

解决方案:

1)、单击财务会计—总账—结账—期末结账

2)、用系统管理员用户双击操作shift+期末结账。

10、金蝶KIS旗舰版某科目期末余额原币为零本位币不为零?

问题原因:

没有进行期末调汇的操作。总账中核销的只是原币金额,而未核销的本位币金额在进行期末调汇后即可 平衡。

解决方案:

点击【财务会计】 【总账】 【结账】,双击明细功能【期末调汇】,进行操作即可解决此问题。

11、金蝶KIS旗舰版明细账查询时要求科目名称完整显示?

解决方案:

1)、登录金蝶旗舰版系统打开主界面;

2)、依次单击【系统设置】 【系统设置】 【总账】,双击明细功能【系统参数】;

3)、在系统参数界面,上面单击【总账】页签,然后选择【明细账科目显示所有名称】的参数,单击【 保存修改】即可。

12、金蝶KIS旗舰版查询当期科目余额表没有期初余额?

原因:

总账仍然在上一期,没有结账。只有结帐后才会将上期的期末余额结转至下期初,科目余额表方能显示 正常。

13、金蝶KIS旗舰版自动转账是否可以类推核算项目?

解决方案:

自动转账不可以按核算项目类推,只能按科目类推。

14、金蝶KIS旗舰版科目属性中的科目计息在总账模块如何使用?

科目属性中勾选了【科目计息】参数,输入日利率后,在【总账】 【财务报表】 【科目利息计算表 】中可以查看对应日期内该科目的利息。

15、金蝶KIS旗舰版总分类账普通打印时没有显示科目代码和名称?

原因:

因为勾选了【按科目分页打印】,科目代码及科目名称都显示在页眉上,不会在表格中显示。

解决方案:

(1)登录KIS旗舰版主控台后,依次单击【财务会计】 【总账】 【账簿】,双击打开【总分类账】 ;

(2) 单击菜单栏【文件】下【按科目分页打印】, 取消勾选即可。

16、金蝶KIS旗舰版凭证打印时如何打印凭证之间的虚线?

解决方案:

针对以下两种不同的打印方式,虚线的打印情况如下:

情况一:非套打,不能打印出两张凭证间的虚线,合计栏的虚线可以打印出来;

情况二:套打,默认两张凭证之间是没有虚线的,只能在套打设置中凭证的上方或低端增加一条线,但

是每张凭证都有且能够打印这根线出来。

17、金蝶KIS旗舰版现金流量初始数据不能录入?

原因:

1)、在【系统设置】 【初始化】 【总账】中现金流量初始数据必须在总账没有结束初始化之前录入 ,总账结束初始化后,现金流量初始数据是不能录入的;

2)、如果当前账套是年初启用的,现金流量初始数据是不需要录入的。

18、金蝶KIS旗舰版新增的现金流量明细项目为什么选择不到?

原因:

现金流量表中新增现金流量项目是对于具体的方案保存的,新建方案的时候对应要增加的现金流量项目 也要重新设置。

19、金蝶KIS旗舰版结账系统提示某一张发票的单据期间与凭证期间不一致,该单据为供应链生成的,应 付系统启用了对账与调汇?

解决方案:

总账不勾选"不允许修改/删除业务系统凭证",取消往来科目的受控,将凭证修改到与单据的期间一致 ,修改成功后重新设置科目的受控并且勾选该参数,再结帐即

20、金蝶KIS旗舰版凭证过账时提示"您当前使用的功能与系统其他用户冲突,目前无法使用"?

1)、在旗舰版主界面,单击【系统】菜单下的【客户端工具包】;

2)、单击左边的【系统工具】,然后双击右边的【网络控制工具】,会弹出登陆窗口;

3)、输入用户密码,登陆报错账套,即会弹出【网络控制】窗口,将里面所有记录清空后再过账即可。

21、金蝶KIS旗舰版结束初始化时提示没有权限?

解决方案:

结束初始化需要是系统管理员才可以,换系统管理员登陆。